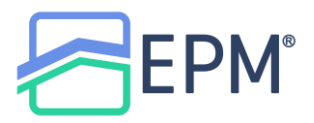

## How to Price & Lock through CORE

Log into CORE: <u>https://epmcore.com/login</u>

|       | Sign in to CORE          |
|-------|--------------------------|
|       | Enter your email address |
| Email |                          |
| 🗹 exa | mple@gmail.com           |
|       | Continue                 |

Once all of the required fields have been entered, click on Reissue Credit

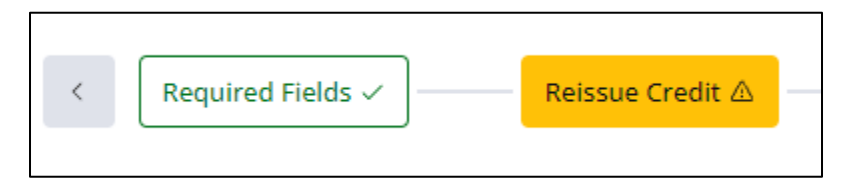

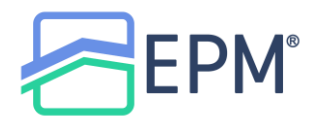

## Enter the corresponding information and click Reissue Credit

| Ken N Customer               |                                | ~               |
|------------------------------|--------------------------------|-----------------|
| Credit Provider*             |                                |                 |
| Lenders One Credit (DU: 309) |                                | ~               |
| Branch ID                    |                                |                 |
|                              |                                |                 |
| Credit Provider Username*    | Credit Provider Password*      |                 |
| Probledo                     |                                | ø               |
| Use Saved Credentials        | 다 Mana                         | age Credentials |
| Report On*                   | Report Type*                   |                 |
| Individual 🗸                 | Tri-Merge                      | ~               |
| Request Type*                | ✓ Equifax                      |                 |
| New Credit Order             | <ul> <li>TransUnion</li> </ul> |                 |
| Reissue Credit               | <ul> <li>Experian</li> </ul>   |                 |
| Reference #*                 |                                |                 |
| 329865                       |                                |                 |
|                              |                                |                 |
|                              |                                |                 |

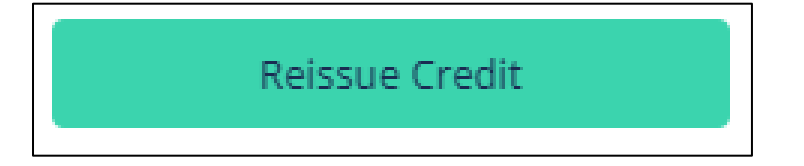

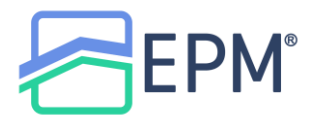

Once the credit has been reissued, go to Pricer on the left Toolbar

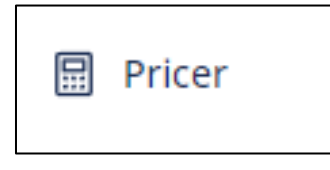

The **Polly** interface will load and provide pricing based on the registered loan in CORE

| Mode Lock                                                          | ~                                                                            | Version                      | Today @ 08:04 AM   | ~                            | Channel                             | Wholesale ~                    |
|--------------------------------------------------------------------|------------------------------------------------------------------------------|------------------------------|--------------------|------------------------------|-------------------------------------|--------------------------------|
| LOAN SCENARIO V<br>Loan ID:<br>Cash-Out Refi \$150000 /<br>Cashoi  | 5000002314003<br>20132 LTV% (50.0/50.0/50.0)<br>ut                           | Property:<br>KY - Jefferson  | 5<br>Single Family | 5404 Pawnee Trail<br>Primary | Borrower:<br>625 FICO 19.714 DTI Ra | Builder<br>tio Mo. of Reserves |
| SEARCH CRITERIA                                                    | Eligible Product(s)<br>Feb 14, 2024 8:52 AM PST                              |                              |                    |                              |                                     | Sort By Par Rate ~             |
| 30 Day Lock ~<br>Expires Friday, Mar 15th, 2024<br>Loan Limit Year | Conforming 30 Year Fixed<br>Ineligible Product(s)<br>Conforming High Balance | l<br>30 Year Fixed           | Term: 30 Yrs       | Par Rate: 7.500%             | Final Price: 100.181                |                                |
| 2024 ~                                                             | FNMA HomeReady 30 Yea                                                        | n Fixed<br>Balance 30 Year F | ixed               |                              |                                     |                                |
| Conventional<br>Jumbo                                              | FNMA HomeStyle High Ba                                                       | ilance 30 Year Fi<br>Fixed   | xed                |                              |                                     |                                |
| VA<br>USDA                                                         | FNMA Temporary Buydov<br>FNMA RefiNow 30 Year Fi                             | wn 30 Year Fixed             |                    |                              |                                     |                                |
| 40 Yr                                                              | FHLMC Home Possible Hig                                                      | gh Balance 30 Ye             | ar Fixed           |                              |                                     |                                |

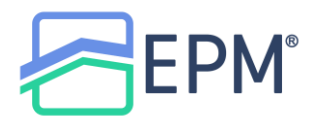

## Adjustments can be made to the pricing scenario, if needed, by clicking on the expand arrow in the middle of the pricer.

| LOAN SCENARIO | $\sim$                      |                       |                |                       |                   |           |                  |                 |
|---------------|-----------------------------|-----------------------|----------------|-----------------------|-------------------|-----------|------------------|-----------------|
| Loan ID:      |                             | 5000002314003         | Property:      |                       | 5404 Pawnee Trail | Borrower: |                  | Builder         |
| Cash-Out Refi | \$150000 / 20132<br>Cashout | LTV% (50.0/50.0/50.0) | KY - Jefferson | Single Family         | Primary           | 625 FICO  | 19.714 DTI Ratio | Mo. of Reserves |
|               | *                           |                       |                | $\overline{\bigcirc}$ |                   |           |                  |                 |

You will be able to go through and make any changes to the Loan Scenario.

| LOAN SCENARIO     |                            |      |                        |                         |        |           |                |            |                  |                   |                 |
|-------------------|----------------------------|------|------------------------|-------------------------|--------|-----------|----------------|------------|------------------|-------------------|-----------------|
| Loan ID:          |                            |      | 5000002314003          | Property:               |        | 540       | 4 Pawnee Trail | Borrow     | er:              |                   | Builder         |
| Cash-Out Refi     | \$150000 / 2013<br>Cashout | 2    | LTV96 (50.0/50.0/50.0) | KY - Jefferson          | Single | Family    | Primary        | 625 FICO   | 19.714 DTI Ratio |                   | Mo. of Reserves |
| Loan Purpose      | Loan Amount                |      | Property Value         | State                   | Coun   | ty        |                | FICO       | Monthly Income   | DTI Ratio         | Mo. Reserves    |
| Cash-Out R.y      | \$150,000                  |      | \$300,000              | Kentucky $\vee$         | Jet    | fferson   | ~              | 625        | \$10,000         | 19.7 <sup>,</sup> |                 |
| Refinance Purpose |                            |      | Cash Out Amount        | Property Type           |        | Occupancy |                | Self Emplo | oyed             | Properties Own    | ed              |
| Cash-Out          |                            | ~    | \$20,132               | Single Family           | ~      | Primary   | ~              |            | ~                |                   |                 |
|                   | LTV C                      | LTV  | HCLTV                  | Units                   |        |           |                | First Time | Home Buyer       |                   |                 |
|                   | 50.0                       | 50.0 | 50.0                   | 1                       |        |           |                | Yes        | ~                |                   |                 |
| Closed End Second | HELOC Line Amo             | Int  | HELOC Draw Amount      | Non-Occupancy Coborrowe | er     |           |                | Citizenshi | p                |                   |                 |
|                   | \$0                        |      |                        |                         | ~      |           |                | US Cit     | tizen            |                   | ~               |
| MI Pald By        | Walve Escrow               |      | Roll Lender Fee        | Inspection Walver       |        |           |                | Affordabl  | e Product        | Paid By*          |                 |
| Borrower ~        | No                         | ~    |                        | Yes 🗸                   |        |           |                |            | ~                | Lender Pa         | id 🗸            |
| AUS               | Lien Position              | _    |                        | Non-Warrantable         |        | Condotel  |                |            |                  |                   |                 |
| DU V              | First                      | ~    |                        |                         | ~      |           | ~              |            |                  |                   |                 |
| Temporary Buydown |                            |      |                        |                         |        |           |                |            |                  |                   |                 |
|                   |                            |      |                        |                         |        |           |                |            |                  |                   |                 |
|                   |                            |      |                        |                         |        |           |                |            |                  |                   |                 |
|                   |                            |      |                        |                         |        | _         |                |            |                  | Ref               | fresh Pricing   |

To include the **EPM Lender Fee** into pricing adjustments, select **Yes** under **Roll Lender Fee**.

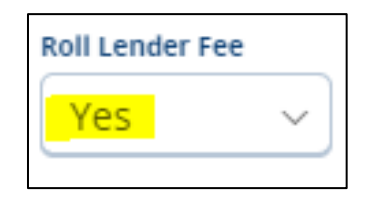

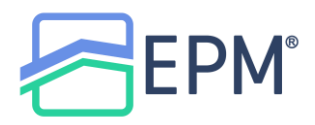

If you make any adjustments in the Loan Scenario section, click Refresh Pricing to get the most up to date pricing results

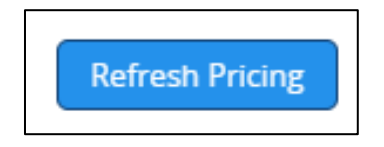

Additional search criteria can be added such as Lock Period, Loan Type, Fixed Programs and ARM Programs. This can be found on the left toolbar within Polly.

| SEAF   | SEARCH CRITERIA    |        |  |  |  |  |
|--------|--------------------|--------|--|--|--|--|
| Lock   | Period             |        |  |  |  |  |
| 30     | Day Lock           | ~      |  |  |  |  |
| Expire | s Friday, Mar 15th | , 2024 |  |  |  |  |
| Loan   | Limit Year         |        |  |  |  |  |
| 202    | 24                 | ~      |  |  |  |  |
|        | Interest Only      |        |  |  |  |  |
| Loan   | Туре               |        |  |  |  |  |
|        | Conventional       |        |  |  |  |  |
|        | Jumbo              |        |  |  |  |  |
|        | NonQM              |        |  |  |  |  |
|        | FHA.               |        |  |  |  |  |
|        | VA                 |        |  |  |  |  |
|        | USDA               |        |  |  |  |  |
| Fixed  | Fixed Programs     |        |  |  |  |  |
|        | 40 Yr              |        |  |  |  |  |
|        | 30 Yr              |        |  |  |  |  |
|        | 25 Yr              |        |  |  |  |  |
|        | 20 Yr              |        |  |  |  |  |
|        | 15 Yr              |        |  |  |  |  |
|        | 10 Yr              |        |  |  |  |  |
|        | Other              |        |  |  |  |  |
| ARM    | ARM Programs       |        |  |  |  |  |

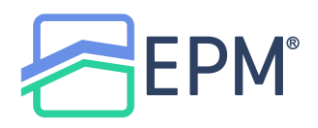

The pricing options will appear in the middle of the pricer.

| Eligible Product(s)<br>Feb 14, 2024 9:00 AM PST | 0                                     |                  |                     | Sort By Par Rate ~ |  |  |
|-------------------------------------------------|---------------------------------------|------------------|---------------------|--------------------|--|--|
| Conforming 30 Year Fixed                        | Term: 30 Yrs                          | Par Rate: 7.875% | Final Price: 99.900 |                    |  |  |
| Ineligible Product(s)                           |                                       |                  |                     |                    |  |  |
| Conforming High Balance 30 Year Fixed           | Conforming High Balance 30 Year Fixed |                  |                     |                    |  |  |
| FNMA HomeReady 30 Year Fixed                    |                                       |                  |                     |                    |  |  |
| FNMA HomeReady High Balance 30 Year Fixed       |                                       |                  |                     |                    |  |  |
| FNMA HomeStyle High Balance 30 Year Fixed       |                                       |                  |                     |                    |  |  |
| FNMA HomeStyle 30 Year Fixed                    |                                       |                  |                     |                    |  |  |
| FNMA Temporary Buydown 30 Year Fixed            |                                       |                  |                     |                    |  |  |

For Ineligible Products, you can click on the product to get the list of Disqualifiers

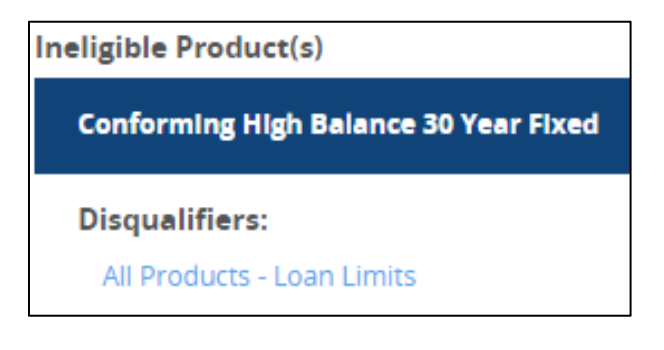

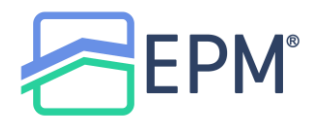

To see the pricing options for an eligible program, click on the specific program under **Eligible Products**.

| Eligible Prod | <b>luct(s)</b><br>9:00 AM PST |        |            |                        |                     | Sort By Par I | Rate ~ |
|---------------|-------------------------------|--------|------------|------------------------|---------------------|---------------|--------|
| Conformi      | ng 30 Year Fixe               | d      | Term: 30 Y | Yrs   Par Rate: 7.875% | Final Price: 99.900 |               |        |
|               | Rate                          | Price  | P&I        | P&I+MI                 | Credit / Cost       | Lock Period   |        |
|               | 5.750                         | 94.127 | \$875      | -                      | 5.873 (\$8,810)     | 30            | ~      |
|               | 5.875                         | 94.723 | \$887      | -                      | 5.277 (\$7,916)     | 30            | ~      |
|               | 6.000                         | 95.301 | \$899      | -                      | 4.699 (\$7,048)     | 30            | ~      |
|               | 6.125                         | 95.841 | \$911      | -                      | 4.159 (\$6,239)     | 30            | ~      |
|               | 6.250                         | 95.989 | \$923      | -                      | 4.011 (\$6,016)     | 30            | ~      |
|               | 6.375                         | 96.276 | \$935      | -                      | 3.724 (\$5,586)     | 30            | ~      |
|               | 6.500                         | 96.774 | \$948      | -                      | 3.226 (\$4,839)     | 30            | ~      |
|               | 6.625                         | 97.286 | \$960      | -                      | 2.714 (\$4,071)     | 30            | ~      |
|               | 6.750                         | 97.238 | \$972      | -                      | 2.762 (\$4,143)     | 30            | ~      |
|               | 6.875                         | 97.763 | \$985      | -                      | 2.237 (\$3,355)     | 30            | ~      |
|               | 7.000                         | 98.265 | \$997      | -                      | 1.735 (\$2,602)     | 30            | ~      |
|               | 7.125                         | 98.717 | \$1,010    | -                      | 1.283 (\$1,925)     | 30            | ~      |

## The Par Price will have a Star next to it.

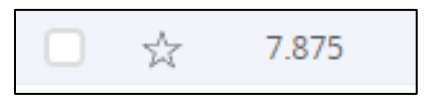

Click on the rate to see the list of pricing adjustments.

| $\stackrel{\sim}{\sim}$ | 7.875         | 99.900             | \$1,087 | -      | 0.100 (\$150) |
|-------------------------|---------------|--------------------|---------|--------|---------------|
|                         |               |                    |         |        |               |
| Prici                   | ing Adjustm   | ents               |         |        |               |
| Lei                     | nder Paid Cor | np (Wholesale)     |         | -0.750 |               |
| Co                      | nf: Cashout R | efi, FICO/LTV LLPA |         | -1.375 |               |
| Co                      | nf: Lender Fe | e Buyout LLPA      |         | -0.750 |               |
| Co                      | nf: Loan Amo  | unt (Non HB) LLPA  | l.      | -0.125 |               |
|                         |               |                    |         | -3.000 |               |

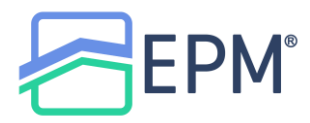

Click the checkbox on the left of the specific rate you would like to select to choose it.

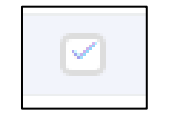

Once the rate is selected, click **Request** 

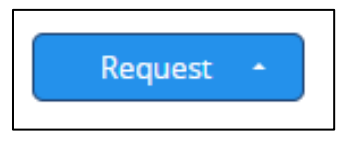

You will then be able to either Lock or Float the selected rate

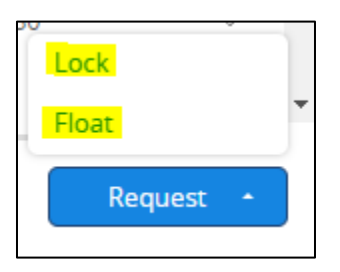

If you click Lock, you will be brought to a confirmation screen to confirm the lock request. Click on **Request Lock** to confirm.

| Product:                            | Conforming 30 Year Fixed          |
|-------------------------------------|-----------------------------------|
| Loan Term:                          | 30 years                          |
| Amortization Term:                  | 30 years                          |
| Note Rate:                          | 7.500                             |
| Initial Lock Period:                | 30 Days                           |
| Lock Expiration:                    | Monday, Mar 18th, 2024            |
| Final Price:                        | 100.286                           |
| Credit/Cost:                        | -0.286 (-\$429)                   |
| Are you sure you wan<br>Cancel Lock | nt to initiate this lock request? |

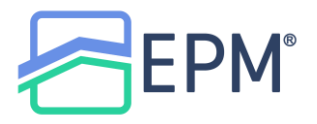

You will receive a confirmation of the lock

| 6 | A lock request was initian and will be automatica | tiated on Thursday, Feb 15th, 2024 at 02:14 pm,<br>ally processed by your lock desk. |
|---|---------------------------------------------------|--------------------------------------------------------------------------------------|
|   | Lock Request                                      |                                                                                      |
|   | Product:                                          | Conforming 30 Year Fixed                                                             |
|   | Note Rate:                                        | 7.500                                                                                |
|   | Initial Lock Period:                              | 30 Days                                                                              |
|   | Lock Expiration:                                  | Monday, Mar 18th, 2024                                                               |
|   | Final Price:                                      | 100.286                                                                              |
|   | Credit/Cost:                                      | -0.286 (-\$429)                                                                      |
|   |                                                   | ్ని Lock Status                                                                      |

When you go back to the Pricer moving forward, you will be able to review the **Lock History**, **Download the Lock Confirmation**, **Reprice**, **Change the Product** or request **Lock Extension** 

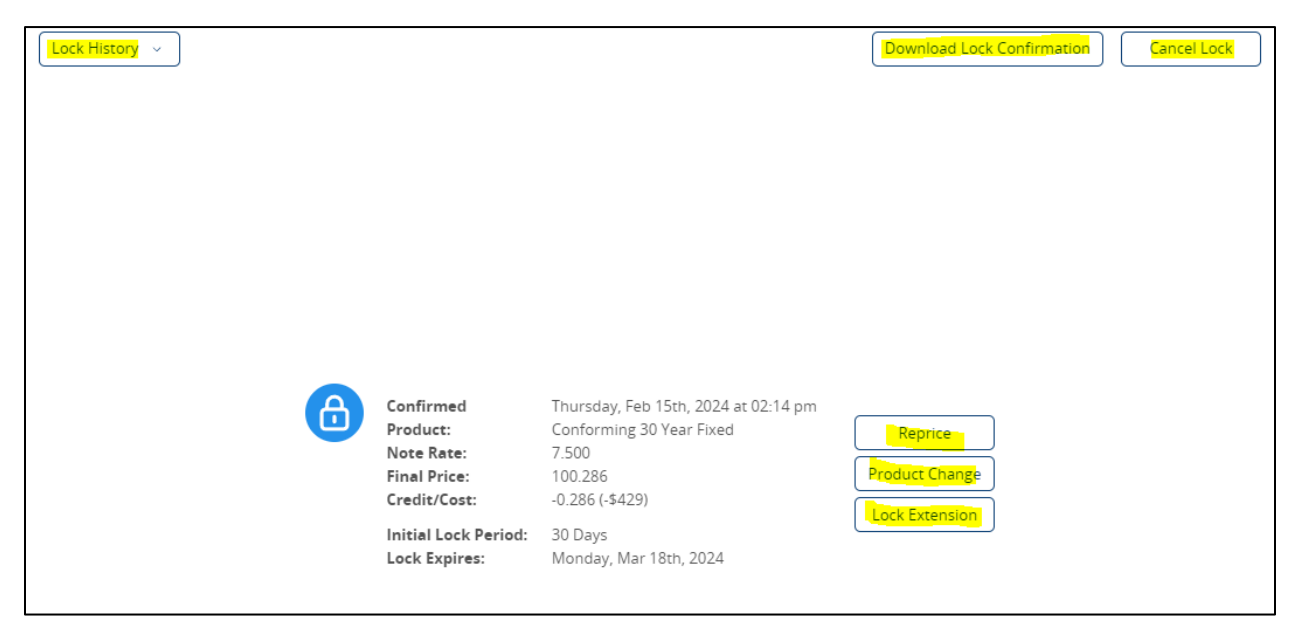